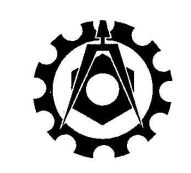

# **KATEDRA MECHANIKI STOSOWANEJ** Wydział Mechaniczny

POLITECHNIKA LUBELSKA

# **INSTRUKCJA DO ĆWICZENIA NR 4**

| PRZEDMIOT | Modelowanie w biomechanice                                               |
|-----------|--------------------------------------------------------------------------|
| TEMAT     | Modelowanie numeryczne układu biomechanicznego o jednym stopniu swobody. |

# **CEL ĆWICZENIA**

Celem ćwiczenia jest wykonanie modelu numerycznego układu o jednym stopniu swobody w środowisku MATLAB oraz określenie stopnia przeciążenia układu.

## **PODSTAWY TEORETYCZNE**

Model matematyczny układu biomechanicznego o jednym stopniu swobody może zostać przedstawiony w formie równania różniczkowego:

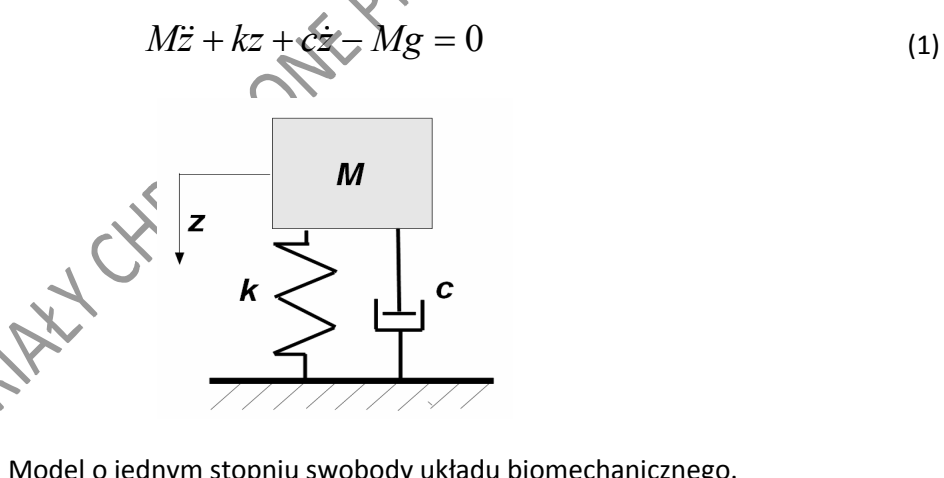

kys.1. Model o jednym stopniu swobody układu biomechanicznego.

Przedstawione równanie opisuje model liniowy, dla którego możliwe jest wyznaczenie rozwiązania ścisłego na drodze obliczeń analitycznych. W przypadku modeli nieliniowych wyznaczenie rozwiązania analitycznego może być utrudnione lub nawet niemożliwe. Dlatego alternatywną metodą poszukiwań rozwiązań dla układów liniowych i nieliniowych są obliczenia numeryczne. W wykonywanym ćwiczeniu do utworzenia modelu numerycznego zostanie wykorzystane oprogramowanie Matlab/Simulink. W programie tym należy równanie różniczkowe przedstawić w postaci schematu blokowego. Studenci zapoznają się z podstawowymi "blokami" oraz zasadą tworzenia schematów.

Do utworzenia modelu numerycznego układu o jednym stopniu swobody zostaną wykorzystane następujące bloki:

# Integrator

Cain

 $\sim$ 

Blok całkujący służący do scałkowania sygnału wejściowego. Umożliwia on wprowadzenie warunku początkowego symulacji. Znajduje się w grupie bloków "Continuous".

Sum Blok sumowania sygnałów. W opcjach istnieje możliwość zdefiniowania ilości sygnałów wejściowych oraz informacja czy sygnały muszą być dodane lub odjęte od siebie. Blok znajduje się w grupie bloków "Math Operations".

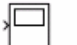

Scope

Blok oscyloskop służy do wizualizacji wybranego sygnału. Może zostać wykorzystany do zapisu przebiegów czasowych. Blok znajduje się w grupie bloków "Sinks".

1

Constant Blok stałej. W schemacie blokowym służy do wprowadzania np. obciążeń niezmiennych w czasie. Blok znajduje się w grupie bloków "Sources".

Przed przystąpieniem do utworzenia schematu blokowego równanie różniczkowe należy przekształcić do postaci, gdzie po jednej ze stron występuje tylko przyspieszenie:

> $\frac{k}{M}z - \frac{c}{M}\dot{z} + g$ (2)

W programie Matlab/Simulink łączymy w szereg bloki Integrator, które umożliwią wyliczenie z przyspieszenie sygnałów predkości i przemieszczenia. W opcjach bloku Integrator (bez 1) należy sparametryzować warunek początkowy za pomocą wprowadzenia parametru v zamiast 0.

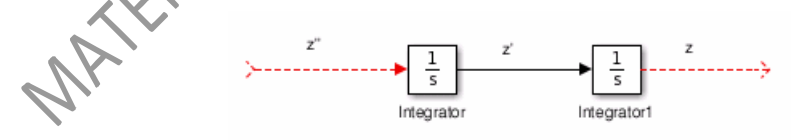

Po lewej stronie przedstawionego łańcucha znajduje się sygnał  $\ddot{z}$ , który w schemacie musi być obliczony z równania (2). Przyspieszenie będzie liczone z sumy trzech sygnałów. W opcjach bloku Sum należy zmienić kształt bloku z round na rectangular oraz liste znaków na +--.

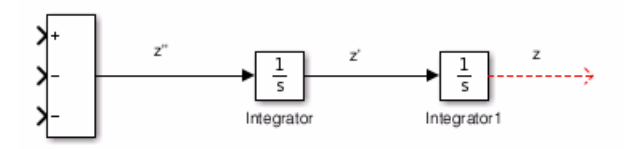

Następnie zamykamy schemat blokowy. W blokach *Gain* wpisujemy wzmocnienia *k/M* oraz *c/M*. Natomiast w bloku *Constant* podajemy wartość stałej *9.81*.

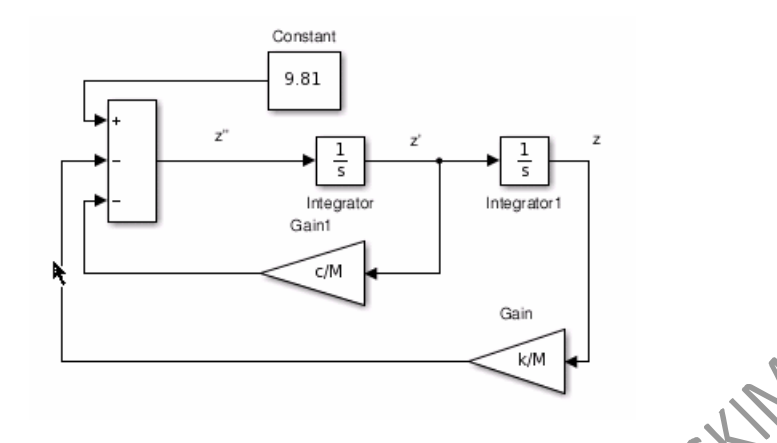

Tak utworzony schemat blokowy należy jeszcze uzupełnić o procedurę określenia siły w mięśniach:

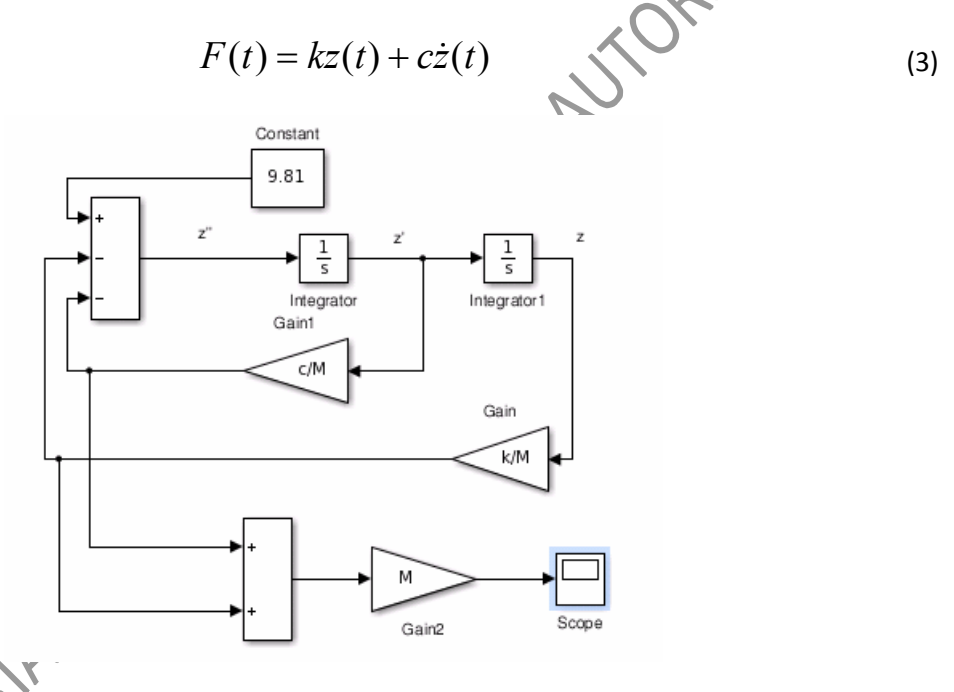

W opcjach bloku **Scope** należy zmienić ustawienia, tak jak przedstawiono to poniżej. Pozwoli to na zapisanie przebiegu czasowego siły w postaci zmiennej **wynik**.

| 3              | 'Scope' parameters   |            |
|----------------|----------------------|------------|
| General Histo  | ry Style             | k          |
| Limit data p   | oints to last: 50000 |            |
| 🖌 Save data to | workspace            |            |
| Variable name: | wynik                |            |
| Format:        | Array                | -          |
|                |                      |            |
|                |                      |            |
|                | OK Cancel            | Help Apply |

Wykonany model należy zapisać pod nazwą **model**. W zależności od wersji oprogramowania Simulink plik zapisze się z rozszerzeniem .mdl lub .slx. Utworzony model zostanie wykorzystany do obliczeń numerycznych. Natomiast do sterowania obliczeniami posłuży tzw. skrypt. W skrypcie możliwe jest

zapisywanie komend, natomiast po znaku % występują komentarze. W wykonywanym ćwiczeniu zostanie wykorzystany następujący skrypt:

| EC                                                                                                    | ITOR    |               | PUBLISH                              | VIEW              |              |                                  | #LL         |     | 3 🗄 🏑           |                    | 9000       | ) 💿 🗖  |
|----------------------------------------------------------------------------------------------------|---------|---------------|--------------------------------------|-------------------|--------------|----------------------------------|-------------|-----|-----------------|--------------------|------------|--------|
| New                                                                                                    | Open    | Save<br>Fille | G Find Files<br>☐ Compare<br>Print ▼ | Comment<br>Indent | fx F₄ ▼<br>% | Go To V<br>Go Find V<br>NAVIGATE | Breakpoints | Run | Run and<br>Time | Run and<br>Advance | Nun Sectio | n      |
| Untit                                                                                                    | led.m   | ×             |                                      |                   |              |                                  |             |     |                 |                    |            |        |
| <pre>1 - M=80; % masa czlowieka<br/>2 - k=9600; % wspolczynnik sztywnosci<br/>3 - c=600; % wspolczynnik tlumienia<br/>4 - h=0.25; % wysokosc przeszkody<br/>5 - v=sqrt(2*9.81*h); % warunek poczatkowy<br/>6 - T=[0,2]; % definicja czasu startu i konca symulacji<br/>7 - options=simset('AbsTol',1e-6, 'RelTol', 1e-6, 'Maxstep', 0.001); % okreslenie opcji<br/>8 - sim('model',T, options) % uruchomienie symulacji w Simulink<br/>9 - sila=max(wynik(:,2)) % okreslenie maksymalnej sily<br/>10 - plot(wynik(:,1),wynik(:,2)) % wykreslenie F(t)<br/>11<br/>12 - saveas(gcf, 'rysunek1.tif') % zapisyjemy rysunek</pre> |         |               |                                      |                   |              |                                  |             |     |                 |                    |            |        |
| Click a                                                                                                    | nd drag | to m          | ove the docume                       | nt bar            |              | S                                | cript       |     |                 |                    | Ln 1 (     | Col 38 |

Skrypt uruchomiony za pomocą strzałki **Run** spowoduje wykonanie procedury obliczeniowej. W rezultacie w programie Matlab wyświetli się wartość maksymalnej siły oraz pojawi się nowe okno, w którym będzie widoczny wykres F(t).

Na podstawie maksymalnych wartości siły F(t) możliwe jest określenie przeciążenia, na jakie narażone są kończyny dolne po zeskoku z przeszkody o wysokości *h*. W sytuacji, kiedy człowiek stoi nieruchomo mięśnie przenoszą obciążenie wynikające jedynie z jego ciężaru *Mg.* Możemy wprowadzić współczynnik przeciążenia, który byłby zdefiniowany w postaci:

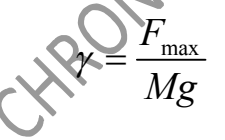

(3)

# **OPRACOWANIE WYNIKÓW**

Po przeprowadzeniu symulacji należy zapisać w tabeli pomiarowej wartości maksymalnej siły obciążenia kończyn dolnych oraz określić wartości współczynnika przeciążenia.

|             | <u> </u> |                                               |          |
|-------------|----------|-----------------------------------------------|----------|
| Nr<br>próby | h<br>(m) | F <sub>max,MATLAB</sub><br>(N)<br>z symulacji | γ<br>(-) |
| 1           |          |                                               |          |
| 2           |          |                                               |          |
| 3           |          |                                               |          |
| 4           |          |                                               |          |

#### **SPRAWOZDANIE**

Sprawozdanie z ćwiczenia powinno zawierać:

- 1. Tabelkę identyfikacyjną.
- 2. Cel ćwiczenia.
- 3. Schemat blokowy modelu układu w programie Matlab.
- 4. Tabelę pomiarów i wyników.
- 5. Obliczenia i wykresy *F(t)*.
- 6. Wnioski.

### Uwaga.

Studenci przystępujący do odrobienia ćwiczenia laboratoryjnego powinni

Studenci przystępujący do odrobienia ćwiczenia laboratoryjnego powinni posiadać odręcznie przygotowany protokół, który musi zawierać tabelę pomiarów i wyników.